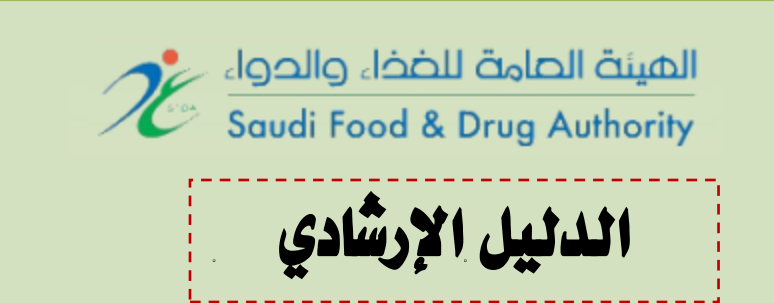

# نظام تسجيل وترخيص المنشآت الغذائية في المملكة العربية السعودية

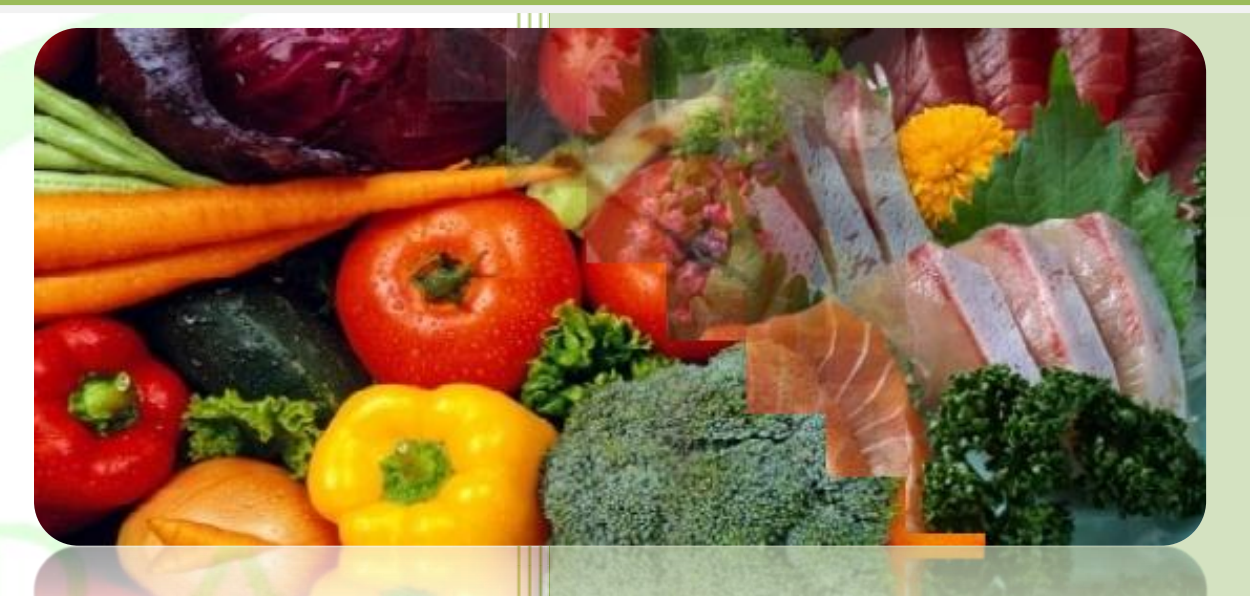

الهيئة العامة للغذاء والدواء قطاع الغذاء الإدارة التنفيذية للرقابة على الأسواق المحلية إدارة التسجيل والتراخيص

الإصدار ١,٠

جميع الحقوق محفوظة لهيئة الغذاء والدواء السعودية، ٢٠١٢ © العنوان : ٣٢٩٢ طريق الدائري الشمالي، حي النفل (١) – الرياض ١٣٣١٢ - ٦٢٨٨ رقم الهاتف : ٠٠٩٦٦١١٢٢٥٠٣٦٥ البريد الالكتروني Imrd.food@sfda.gov.sa

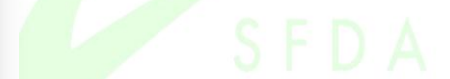

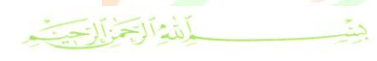

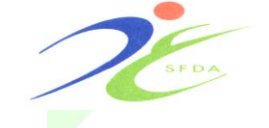

#### المملكة الصربية السصودية الهيئة الصامة للضذاء والدواء قطاع الغذاء الإدارة التنفيذية للرقابة على الأسواق المحلية

The Executive Department for Local Markets Control

Food Sector

## Section A

First: Create New Account:

# A/ Login to The System Website:

Login to the system through the Eservices in the SFDA website under food sector (Local Markets Control E- Services)

www.sfda.gov.sa

1- Click on :

## **Create New Account**

to start registration process.

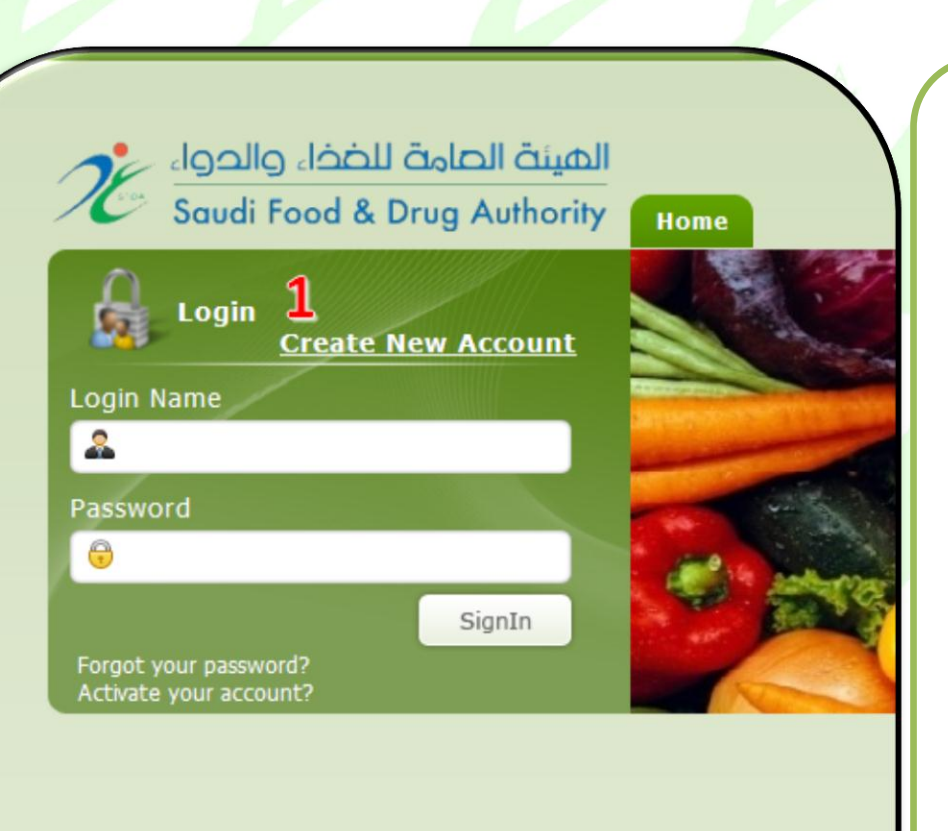

Home | About Us | Contact Us | Help

## القسم الأول

أولا : إنشاء حساب جديد:

## أ/ الدخول على موقع النظام:

قم بالدخول إلى النظام عبر قائمة الخدمات الإلكترونية المتوفرة بموقع الهيئة في صفحة قطاع الغذاء (الخدمات الإلكترونية للرقابة على الأسواق المحلية)

## www.sfda.gov.sa

۱ - اضغط على أيقونة
 <u>إنشاء حساب جديد</u>

لتبدأ عملية التسجيل.

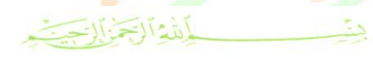

Food Sector

The Executive Department for Local Markets Control

المملكة الصربية السصودية الهيئة الصامة للضذاء والدواء قطاع الغذاء الإدارة التنفيذية للرقابة على الأسواق المحلية

**B/** Confirm Create **New Account:** 

After login to this page:

1- Select the type of Choose account: Local User.

2- Create your user name and password.

3-After you complete the required information click on **"Confirm Create** New Account".

| Create Net                       | w Account Form            |                        |
|----------------------------------|---------------------------|------------------------|
|                                  | مساب:                     | نأكيد طلب فتح          |
| Username and Password            | ـذه 🚺                     | د الــدخول إلى هـ      |
| Account Type"                    | Password*                 | فحة قم يعمل الآت       |
| Select                           |                           |                        |
| Foreign User                     | Confirm Password*         | -اختر بوغ الح          |
| Local User                       | ائــة                     | حبل المنشأة الغذ       |
| Broker User                      |                           |                        |
|                                  | <del>ي</del> .            | <u>تیار مستخدم محا</u> |
| Confirm Create New Account       | اســــم                   | - قــم بإدخــال        |
| Saudi Food & Drug Authority Home | ـارك )                    | لتخدم ( من اختيا       |
|                                  |                           | *1 * 1 ~ 1             |
| Create Ne                        | w Account Form            | نــــاء كلهـــه الم    |
| - Ite                            |                           | اصة بك.                |
| Username and Password            | طلب ا                     | - قــم بتأكيــد        |
| Account Type"                    | Password*                 | . I <b>ti •</b>        |
| Select •                         | نــــك                    | سح الحسباب ود          |
|                                  | تونـــة Confirm Password* | سيغط علين أيا          |
| Username"                        | فيتح المستح               | کید طلب ا              |
|                                  |                           | ساب.                   |
|                                  |                           |                        |
| Confirm Create New Account       |                           |                        |
| Confirm Create New Account       |                           | -                      |
| Confirm Create New Account       |                           |                        |
| Confirm Create New Account 3     | SFDA                      |                        |

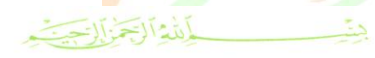

Food Sector The Executive Department for Local Markets Control

### المملكة الصربية السصودية الهيئة الصامة للضذاء والدواء قيامانيان

قطاع الغداء الإدارة التنفيذين للرقابن على الأسواق المحلين

# C/ Complete New Account Form:

1- Fill all the required fields under "establishment Information detailed".

| Account Type*                      | Password*                  |                         |
|------------------------------------|----------------------------|-------------------------|
| Local User 💌                       |                            | / إكمان تمودج التسجين   |
|                                    | Confirm Password*          | بدلي.                   |
| Username*                          |                            | - قـم بإكمـال البيانـات |
|                                    |                            | تفصياية للمنشأة         |
| Establishment Detailed Information |                            | فدائية.                 |
| Name (Arabic)*                     | Trade Registration Number* |                         |
| Name (English)*                    | Business Field(s)"         |                         |
|                                    | Importer                   |                         |
| Short Name (Optional)              | Exporter                   |                         |
|                                    | 2,3                        |                         |
| 'dress"                            | Manufacturer               |                         |
|                                    |                            |                         |

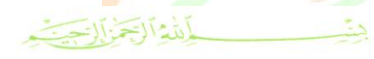

The Executive Department for Local Markets Control

Food Sector

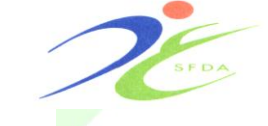

# المملكة الصربية السصودية الميئة الصامة للضذاء والدواء

قطاع الغذاع الإدارة التنفيذية للرقابة على الأسواق المحلية

D / Authorized Person Information:

2-Fill all the required information about the "Authorized Person".

3- Click on "Confirm Create New Account".

• The Activation code will be send by e-mail to the User.

| First Name (Arabic)*       | Position*                             | نات الشخص المفوض : 🛛 🔪                        |
|----------------------------|---------------------------------------|-----------------------------------------------|
|                            | Select 👻                              |                                               |
| Middle Name (Arabic)*      | Other Position                        | إڪمــــال جميــــع                            |
| Last Name (Arabic)"        | Mobile Number*                        | ات المطلوبة عان<br>خص المفاحض بفتح            |
| First Name (English)*      | Email*                                | اب.                                           |
| Middle Name (English)=     | Fax Number*                           | الضــــــغط عاــــــى زر                      |
| Last Name (English)*       | Telephone Number*                     | کیـــد طلـــب فـــتح<br>اب.                   |
|                            | Copy of Trade Registration Document * | ظــة يــتم إرســال رمــز                      |
|                            | Copy of Authorization Letter"         | ـــل علــــى البريـــد<br>مترونــــي الخـــاص |
|                            | Upload                                | خدم.                                          |
| Confirm Create New Account |                                       |                                               |
|                            |                                       |                                               |

|                                                                                                    |                                | الله الجنالج |           |                                            |   |
|----------------------------------------------------------------------------------------------------|--------------------------------|--------------|-----------|--------------------------------------------|---|
| Kingdom of So                                                                                                    | audi Arabia                    | 2 SEDA       | سمودية    | المملكة الصربية ال<br>المينة الصامة المخذ  | 1 |
| Food Sector                                                                                                    |                                |              |           | قطاع الغذاء                                | 1 |
| The Executive Department fo                                                                                                    | r Local Markets Control        |              | ق المحلية | الإدارة التنفيذية للرقابة على الأسوا       |   |
|                                                                                                    |                                |              |           |                                            |   |
|                                                                                                    |                                |              |           |                                            |   |
| Section B                                                                                                    |                                |              |           | القسم الثانى                               |   |
|                                                                                                    |                                | SEDA         | SEDA      |                                            |   |
|                                                                                                    |                                |              |           |                                            |   |
| E/ Account                                                                                                    | الهينة العامة للخذا، والدوا، 🚽 |              |           |                                            |   |
| Activation:                                                                                                    | 🖉 📑 Food Registration System   |              | x         |                                            |   |
| The state of the state of the s |                                |              | A         | هـ / تفعيل حساب المستحدم.                  |   |
| To activate your                                                                                                    | Activate Your Account          |              | 8         |                                            |   |
| account, Fill the                                                                                                    |                                |              |           |                                            |   |
| fields with required                                                                                                    | og User Name *                 |              |           | ل <i>ڪي يڌ</i> م ت <i>مع</i> يل حسابك قم   |   |
| information:                                                                                                    | 2                              |              | 2         | بالآتى:                                    |   |
|                                                                                                    | Password *                     |              | 1         | -                                          |   |
| 1- User name.                                                                                                    | 2                              |              |           | <ul> <li>۱ – ادخل اسم المستخدم.</li> </ul> |   |
| 2- Password.                                                                                                    | Letistics Code *               |              | 8         |                                            |   |
| 3- Activation code.                                                                                                    |                                |              |           | ٢ - ادخل كلمة المرور.                      |   |
| 4- Click on                                                                                                    |                                |              |           |                                            |   |
| "Submit"                                                                                                    | Subm                           | it .         |           | ۳ - ادخل رمز التفعيل .                     |   |
| Subline .                                                                                                    |                                |              |           |                                            |   |
|                                                                                                    |                                |              |           | 👌 ٤ – قم بالضغط على أيقونة                 |   |
|                                                                                                    |                                |              |           |                                            |   |
|                                                                                                    |                                |              |           | إرسال.                                     |   |
|                                                                                                    |                                |              |           |                                            |   |
|                                                                                                    | H                              |              |           |                                            |   |
|                                                                                                    |                                |              |           |                                            |   |
|                                                                                                    |                                |              |           |                                            |   |
|                                                                                                    |                                |              |           |                                            |   |
|                                                                                                    |                                |              |           |                                            |   |
|                                                                                                    |                                |              |           |                                            |   |

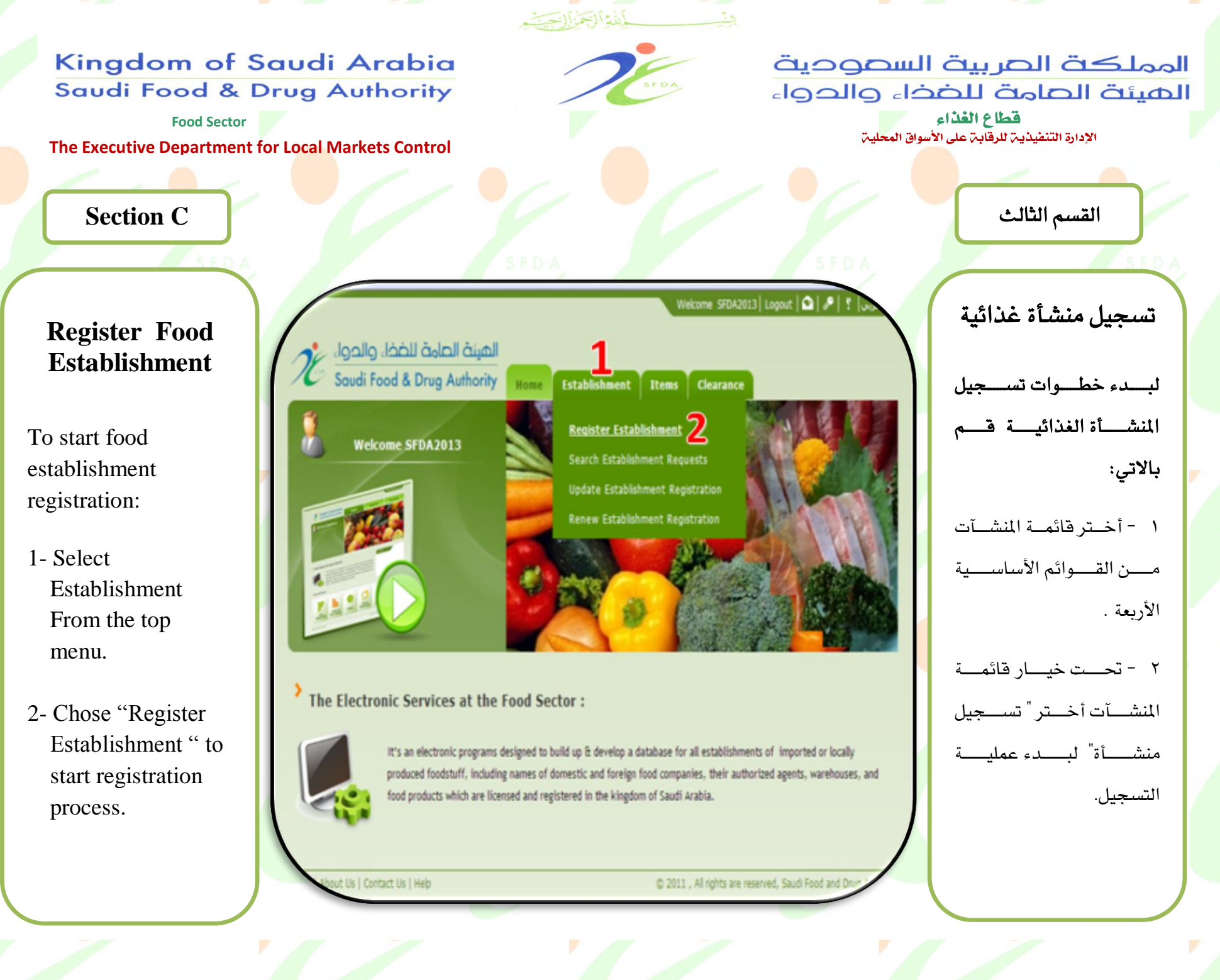

SEDA

SFI

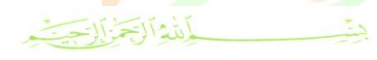

The Executive Department for Local Markets Control

Food Sector

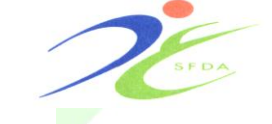

المملكة الصربية السصودية الهيئة الصامة للضخاء والدواء قطاع الغذاء

فطاع العداع الإدارة التنفيذية للرقابة على الأسواق المحلية

Steps to Register Food Establishment

First Step: Establishment Profile:

This step consist three sections as following:

1- Establishment
 Profile.
 2- Establishment
 Address.
 3- Authorized People.

• After completing the required information click on **Save** and then **Next** to complete the registration.

| stablishment Information      |   |                    |                 |     | لموة الأولى : معلومات                   |
|-------------------------------|---|--------------------|-----------------|-----|-----------------------------------------|
| Establishment Profile         |   |                    |                 | •   | امة الغذائية :                          |
| Establishment Name (Arabic)*  |   | Trade Issue Date*  |                 |     | <br>ون هــــذ <i>ه</i> الخطــوة مـــن ٣ |
| المملكة                       |   | 15/01/1433         |                 |     | م کالتالے                               |
| Establishment Name (English)* |   | Trade Expiry Date  |                 | _   | <u> </u>                                |
| THE KINGDOM                   |   | 15/01/1434         |                 |     | ملف المنشأة .                           |
| Establishment Short Name*     |   | Establishing Date* |                 | 1   | عنوان المنشأة.                          |
| Trada Danistratian Number*    |   | 15/01/1433         |                 |     | الأشخاص المفه ضبين.                     |
| 151545454545                  |   | Number Of Employ   | (Optional)      | - L | مديانة، ما أيقين ت                      |
| Capital Investment (Optional) |   |                    |                 |     | ہم بے لیفر علی ایفونے                   |
| 0.00                          |   | Establishment Stat | (U\$ (Optional) |     | <b>فضظ</b> لحفظ المعلومات               |
| Currency (Optional)           |   |                    |                 |     | لدخلية ومن شم الضغط                     |
| Select                        | • |                    |                 |     | لمسى الأيقونية <b>التسالي</b>           |
|                               |   |                    |                 |     | ٰڪمــــــال عمليـــــة                  |
| stablishment Address 2        |   |                    |                 | 1   | . <b>.</b>                              |
| ized People 3                 |   |                    |                 |     | ىسىجين.                                 |

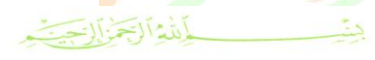

Food Sector

The Executive Department for Local Markets Control

المملكة الصربية السصودية الهيئة الصامة للضذاء والدواء قطاع الغذاء الإدارة التنفيذية للرقابة على الأسواق المحلية

Second Step: Headquarter Address.

Insert the headquarter address information .

• After you complete the required information click on (1) **Save** and then (2) **Next** to complete the registration process.

| tep1 Step2 Step3 Step4 Production Informa | ton Food Safety & Hygiene Supporting Documents Dedaration |
|-------------------------------------------|-----------------------------------------------------------|
| leadquarter Address                       |                                                           |
| Same as Establishment Address             | P.O.Box*                                                  |
| City*                                     |                                                           |
| Area (Optional)                           | Telephone 1*                                              |
|                                           | /                                                         |
| Establishment Location*                   | respitore 2 (oppose)                                      |
| Inside an industrial city                 | Fax 1*                                                    |
| Street Name"                              |                                                           |
|                                           | Fax 2 (Optional)                                          |
| Building Number (Optional)                |                                                           |
|                                           | Email*                                                    |
| Wasel (Optional)                          |                                                           |
| Zo Coda"                                  | Website (Optional)                                        |
| 2000                                      | GPS - X Coordinate (Oprioral)                             |
|                                           |                                                           |
|                                           | GPS - Y Coordinate (Optional)                             |
|                                           |                                                           |
| 1                                         |                                                           |
| ack Save                                  | 2 Next                                                    |

الخطوة الثانية : عنوان الإدارة الرئيسية للمنشأة .

يتم إدخال بيانات عنوان المركز الرئيسي للمنشأ:

 بعد الانتهاء من إدخال المعلومات المطلوبة يتم حفظها بالضغط على أيقونة حفظ ومن ثم الضغط على أيقونة
 التالي لإكمال عملية التسجيل.

SFDA

SFDA

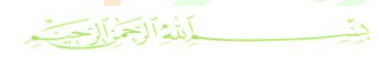

g Authority

The Executive Department for Local Markets Control

Food Sector

المملكة الصربية السصودية الهيئة الصامة للضذاء والدواء قطاع الغذاء

الإدارة التنفيذية للرقابة على الأسواق المحلية

Third Step: Business Activities.

Choose the type"s" of business activities.

• After you complete the required information click on (1) **Save** and (2) then **Next** to complete the registration process.

| Step1<br>Establishment Profile | Step2<br>Headquarter Address | Step3<br>Business Activities | Step4<br>Production Information | Step<br>Food Safet |
|--------------------------------|------------------------------|------------------------------|---------------------------------|--------------------|
| Business Activities            |                              |                              |                                 |                    |
| Primary Product                | 5                            |                              |                                 |                    |
| Manufacturing                  |                              |                              |                                 |                    |
| Wholesales(Sto                 | rage, Transportation)        |                              |                                 |                    |
| Retailers                      |                              |                              |                                 |                    |
| Food Services(R                | Restaurants, Canteens,       | Caterers and Public          | houses)                         |                    |
| Manufacturers S                | Selling Primarily Direct t   | o the Final Consume          | er                              |                    |
| Slaughter House                | e                            |                              |                                 |                    |
| ack 🔲 Sa                       | ve                           |                              |                                 | 2<br>Next          |

الخطوة الثالثة : نشاطات المنشأة:

يتم اختيار نوع نشاط "أو أنشطة" المنشأة الغذائية.

 بعد الانتهاء من إدخال المعلومات المطلوبة يتم حفظها بالضغط على أيقونة حفظ ومن ثم الضغط على أيقونة التالي لإكمال عملية التسجيل.

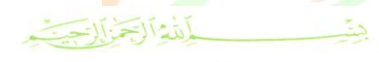

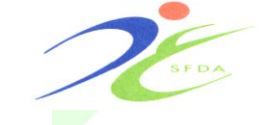

Step4

Production Information

Step5

Food Safety & Hygiene

Select..

Step3

**Business Activities** 

المملكة الصربية السصودية الهيئة العامة للفذاء والدواء

قطاع الغذاء الإدارة التنفيذية للرقابة على الأسواق المحلية

The Executive Department for Local Markets Control

Food Sector

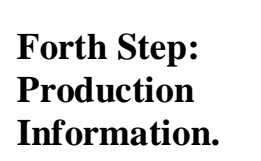

You should fill the production information as follows :

1- Production Information.

Actual Annual Production (Ton)\* Storage Capacity (Kindly fill in if Applicable) (Optional) 2-Storage Capacity. Number Capacity Store Type Dry Select .... Stores (Optional) Chillers Select ...

Step2

- Production Information

Production Information

0

(Optional)

ezers

Annual Production Capacity (Ton)\*

Headquarter Address

الخطوة الرابعة : معلومات الإنتاج. يتم تسجيل معلومات الإنتاج الخاصة بالمنشأة كالآتى: معلومات عن الانتاج.

۲ – كميات التخزين.

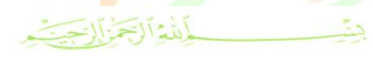

Food Sector

The Executive Department for Local Markets Control

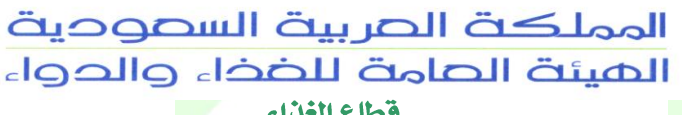

قطاع الغذاء الإدارة التنفيذية للرقابة على الأسواق المحلية

3-Storage Destination of Production.

> After you complete the required information click on **Save** and then **Next** to complete the registration process.

| ck Save                                                 | Ne                |                             |
|---------------------------------------------------------|-------------------|-----------------------------|
| No re                                                   | cords to display. |                             |
| Id Country Establishment Name                           | Approval Number   |                             |
| Importation Information                                 |                   | لتسجيل.                     |
|                                                         |                   | <b>لتالي</b> لإكمال عملية   |
| Areas beside any other plants                           | **                | لضغط على أيقونة             |
| effectively                                             |                   | يفونه <b>حفص</b> ومن نم     |
| Areas prone to infestinations of pests                  | -                 | a. 1                        |
| Area Subject to flooding                                |                   | مفظها بالضغط على            |
| Environmentally Poluted Areas and Industrial Activities |                   | لمعلومات المطلوبة يتم       |
| Location of Production Exclude                          |                   |                             |
| Export %"                                               |                   | 112 × 1 × 2 × 1 × 1 × 1 × 1 |
| 0.000000                                                |                   | جهة تسويق المنتجات.         |
| National Market %"                                      |                   |                             |
|                                                         |                   |                             |

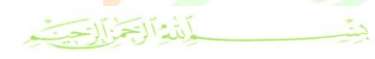

Step4

Step3

Step5

## Kingdom of Saudi Arabia Saudi Food & Drug Authority

Food Sector The Executive Department for Local Markets Control

Step2

المملكة الصربية السصودية الهيئة العامة للضذاء والدواء قطاع الغذاء

الإدارة التنفيذية للرقابة على الأسواق المحلية

الخطوة الخامسة : أنظمة

**Fifth Step: Food** Safety and Hygiene.

You should insert the food safety system information as follows :

- 1- ISO certificates.
- 2- HACCP system.
- You have to upload copy of certificates.
- After you complete the required information click on **Save** and then Next to complete the registration process.

| Establishment Profile Headquarter Address Business Activities Production Information Food Safety & Hygiene Sup |                                           |
|----------------------------------------------------------------------------------------------------|-------------------------------------------|
|                                                                                                    | سلامة الغذاء.                             |
|                                                                                                    | يتم تسجيل أنظمة السلامة                   |
| Food Safety & Hygiene                                                                                          | المستخدمة بالمنشأة كالآتي:                |
| Food Safety & Hygiene Control System                                                                           | ۱ - توفر شهادات الآيزو.                   |
| ISO Certificates Are Available?                                                                                | ٢ - توفر شهادة الهاسب.                    |
|                                                                                                    | <ul> <li>يجب إرفاق صور من</li> </ul>      |
|                                                                                                    | الشهادات .                                |
| 2 Do you have HACCP System?                                                                                    | <ul> <li>بعد الانتهاء من إدخال</li> </ul> |
| Vec ONo                                                                                                    | المعلومات المطلوبة يتم                    |
|                                                                                                    | حفظها بالضغط على                          |
|                                                                                                    | أيقونة <b>حفظ</b> ومن ثم                  |
|                                                                                                    | الضغط على أيقونة                          |
|                                                                                                    | ا <b>لتالي</b> لإكمال عملية               |
| Back Save                                                                                                    | التسجيل.                                  |
|                                                                                                    |                                           |

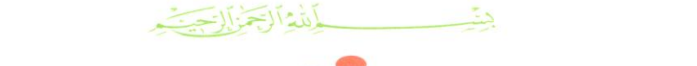

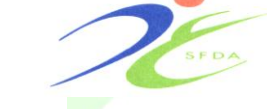

المملكة الصربية السصودية الهيئة الصامة للضذاء والدواء قيامانيان

قطاع الغذاء الإدارة التنفيذية للرقابة على الأسواق المحلية

The Executive Department for Local Markets Control

Food Sector

| SFDA                                         | Establishment Profile Headquarter Address Bu | Step3 Step4 Step<br>usiness Activities Production Information Food Sa | 5 Step6<br>Supporting Documents | Step 7<br>Declaration | SFDA                                                             |
|----------------------------------------------|----------------------------------------------|-----------------------------------------------------------------------|---------------------------------|-----------------------|------------------------------------------------------------------|
| Sixth Step :<br>Supporting                   | - Supporting Documents                       |                                                                       |                                 |                       | المستندات الرسمية.                                               |
| Documents.                                   | Location Map                                 |                                                                       | Comment                         |                       | يجب إرفاق صورة من                                                |
| You have to upload                           | Browse                                       | Upload                                                                |                                 | ~ ~                   | المستندات المطلوبة كالآتي:                                       |
| 1- Location Map.                             | 2 A valid copy of Commercial Record *        | Unioad                                                                | Comment                         | ~                     | <ul> <li>٢ - حريطه الموقع.</li> <li>٢ - صورة من السجل</li> </ul> |
| 2- A Valid Copy of<br>Commercial Record.     |                                              | ahaan                                                                 |                                 | V                     | التجاري ساري الصلاحية.                                           |
| 3- A Valid Copy of<br>Municipal License/     | 3 A valid copy of Municipal license * Browse | Upload                                                                | Comment                         | ~                     | ۳ - صورة من رخصة البلدية/ الترخيص البلدي                         |
| Copy of industrial license .                 | A valid copy of Civil defense license        | 5,6,7,8                                                               | Comment                         | Y                     | ساري الصلاحية.                                                   |
| 4- A Valid Copy of<br>Civil defense license. | Browse                                       | Upload                                                                |                                 |                       | ٤ – صورة من رخصة<br>الدفاء المدنى سارى المفعول.                  |
|                                              |                                              | · · · ·                                                               |                                 |                       | ٠٠ پ٠ ڀ ر                                                        |

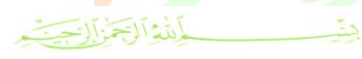

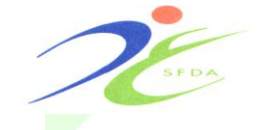

### المملكة الصربية السصودية الهيئة الصامة للضذاء والدواء قطاع الغذاء الإدارة التنفيذية للرقابة على الأسواق المحلية

The Executive Department for Local Markets Control

Food Sector

5- A Valid Copy of Commercial Agency.

6- National Identity.

7- Adoption from the owner of establishment confirmed by the Chamber of Commerce

8- authorization Certified by the Chamber of Commerce

• After you complete the required information click on Save then Next to complete the registration process.

| case of the commercial agency is required to attach a copy of the commercial agency                                        | Comment   | <ul> <li>٥ - صورة من الوكالات</li> </ul>  |
|----------------------------------------------------------------------------------------------------|-----------|-------------------------------------------|
| onfirmed by the Chamber of Commerce *                                                                                      | \\$       | التجارية (في حال وجودها).                 |
| Browse                                                                                                    | <u>^</u>  | <ul> <li>٦ - صورة من هوية</li> </ul>      |
|                                                                                                    | M         | الشخص المفوض.                             |
| A copy of national identity or the family identity, passport or residence of the person responsible *                      | Comment   | ۷ - إقرار موقع من صاحب                    |
| Browse                                                                                                    | ^         | المنشأة ومصدق من الغرفة                   |
|                                                                                                    | <u></u>   | التجارية يخول الشخص                       |
| Adoption from the owner of the establishment and confirmed by the Chamber of Commerce entities<br>the person responsible * | ; Comment | المسئول.                                  |
| Browse                                                                                                    | ^         | <ul> <li>۸ - صورة من الوكالة</li> </ul>   |
|                                                                                                    | V         | الشرعية أو تفويض مصدق                     |
| A copy of attorney or authorization certified by the Chamber of Commerce of the person responsible                         | Comment   | من الغرفة التجارية.                       |
| O Renura lininad                                                                                                    | Ā         | <ul> <li>بعد الانتهاء من إدخال</li> </ul> |
|                                                                                                    |           | المعلومات المطلوبة يتم                    |
|                                                                                                    | <u></u>   | حفظها بالضغط على                          |
|                                                                                                    |           | الأيقونة حفظ ومن ثم                       |
|                                                                                                    |           | بالضغط على الأيقونة                       |
|                                                                                                    |           | التالي لإكمال عملية                       |
| Save                                                                                                    | New       | التسجيل.                                  |
|                                                                                                    |           |                                           |

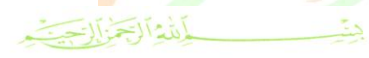

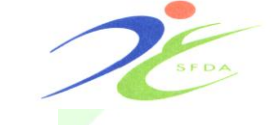

#### المملكة الصربية السصودية الهيئة الصامة للضذاء والدواء قطعانيات

قطاع الغذاء الإدارة التنفيذية للرقابة على الأسواق المحلية

The Executive Department for Local Markets Control

Food Sector

## Seventh Step : Declaration

In this step is declaration and approval of the user that the information entered are true. then click on **Submit** to approval.

|                                     | 16                                                   | Now                                               | Registration                            |                                |                               |                              | متاعة المغالية                                |
|-------------------------------------|------------------------------------------------------|---------------------------------------------------|-----------------------------------------|--------------------------------|-------------------------------|------------------------------|-----------------------------------------------|
| *                                   |                                                      | new                                               | Registration                            |                                |                               |                              | رار والموافقة من                              |
| t <b>ep1</b><br>tablishment Profile | Step2<br>Headquarter Address                         | Step3<br>Business Activities                      | Step4<br>Production Information         | Step5<br>Food Safety & Hygiene | Step6<br>Supporting Documents | Step 7                       | ـــــــــــــــــــــــــــــــــــــ         |
| — Ratification<br>دة للنحقق.        | ں طلبی <b>شی معلومات منا</b>                         | ، المشار إليها في ملغ                             | ة. هذا وأؤكَّد بأن المعلومان            | وذح والوثائق المرفقة صحيح      | المعلومات الواردة في النم     | أنا، الموقّع أدناه، أفرّ بأن | خط على أيقونة <b>إرسال</b><br>نماد المعلومات. |
| the undersigned formation referre   | d do hereby confirm tha<br>ed to in my application f | t all the information<br>ile is available for ver | in this form and all acco<br>ification. | ompanying documentatio         | on is correct. I further c    | onfirm that the              |                                               |
| A A aree                            |                                                      |                                                   |                                         |                                |                               |                              |                                               |

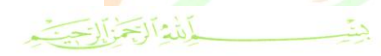

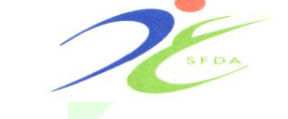

المملكة الصربية السصودية الصيئة الصامة للضذاء والدواء قطاع الغذاء الإدارة التنفيذية للرقابة على الأسواق المحلية

The Executive Department for Local Markets Control

Food Sector

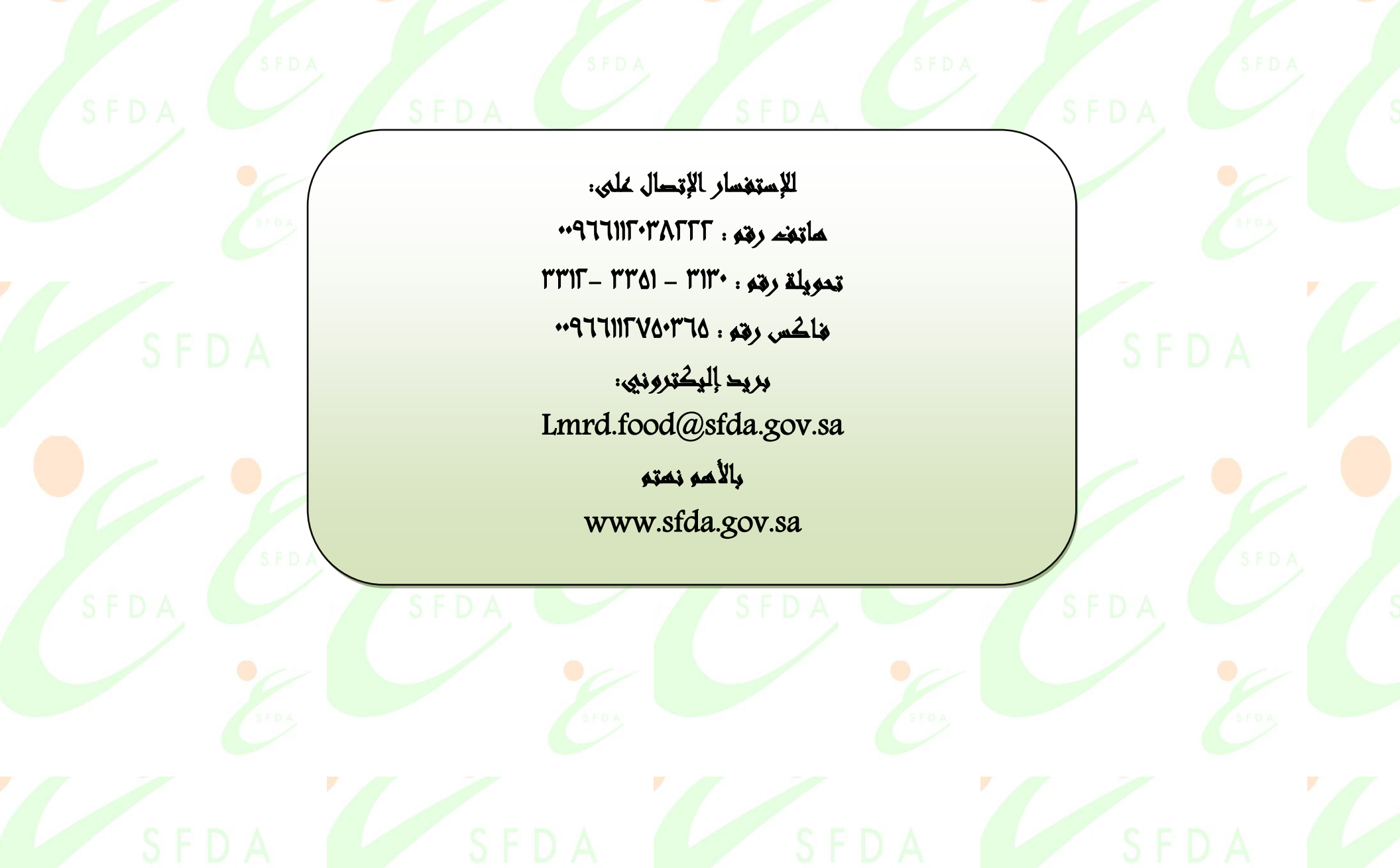